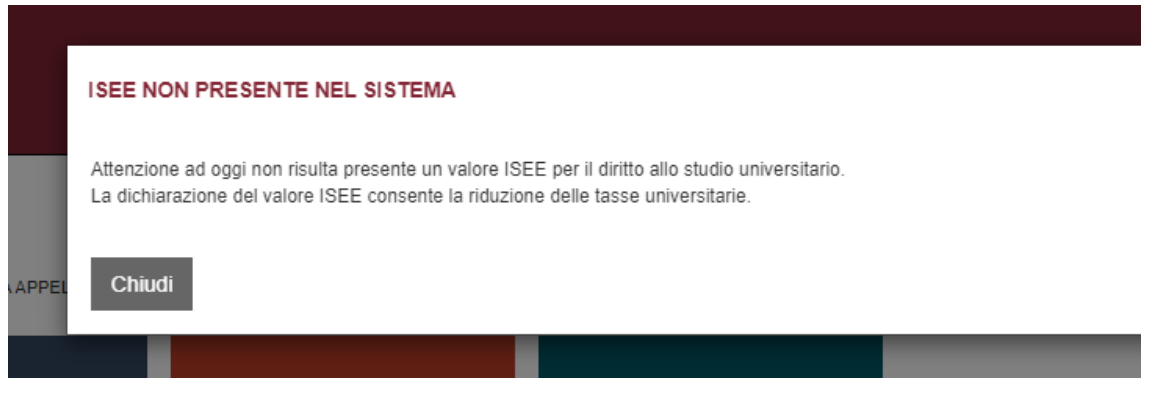

## Cliccare su Profilo>lsee>Acquisisci Isee

| 🏠 Torna alla home                              | Home ► Anagrafica ► Isee                             |
|------------------------------------------------|------------------------------------------------------|
| PROFILO                                        | ISEE PER IL DIRITTO ALLO STUDIO UNIVERSITARIO        |
| <ul> <li>Documenti personali e Foto</li> </ul> |                                                      |
| <ul> <li>Cittadinanza</li> </ul>               |                                                      |
| <ul> <li>Carriera</li> </ul>                   |                                                      |
| <ul> <li>Recapiti</li> </ul>                   | Al momento il tuo stato è:                           |
| Isee                                           |                                                      |
| <ul> <li>Esenzioni</li> </ul>                  | Valore Isee per il diritto allo studio universitario |
| <ul> <li>Disabilità o DSA</li> </ul>           |                                                      |
| <ul> <li>Autorizzazioni</li> </ul>             | Data attestazione                                    |
| <ul> <li>Privacy</li> </ul>                    |                                                      |
| <ul> <li>Conto</li> </ul>                      | Numero di protocollo                                 |
| <ul> <li>Diploma</li> </ul>                    | Numero di protocolio                                 |
| <ul> <li>Titoli universitari</li> </ul>        |                                                      |
| <ul> <li>Bollettini pagati</li> </ul>          |                                                      |
| <ul> <li>Bollettini generati</li> </ul>        | ACQUISISCHSEE                                        |
| <ul> <li>Agevolazioni</li> </ul>               |                                                      |
| ► OFA                                          |                                                      |
| <ul> <li>Card studente</li> </ul>              |                                                      |
|                                                | ISEE ANNI PRECEDENTI                                 |

## Indicare se il proprio Isee presunto è inferiore o superiore a 24mila euro

|                                                     | ISEE NON DISPONIBILE                                                                                                    |
|-----------------------------------------------------|----------------------------------------------------------------------------------------------------|
| Home - Anagrafica - Isee                            | Non è presente un Isee per il diritto allo studio universitario valido nella banca dati Inps<br>Per maggiori informazioni cilicca gui<br>Il tuo isee previonito è interiore-uguale e superiore a 24.000 euro?        |
| ISEE PER IL DIRITTO ALLO ST                         | ○ II mio Isee presunto è superiore a 24.000 euro<br>○ II mio Isee presunto è inferiore o uguale a 24.000 euro                                                                                                    |
|                                                     | Lisee per il dritto allo studio universitario dovrà essere necessariamente acquisito entro la scadenza indicata sul Regolamento studenti, in caso contrario dovrai pagare i contributi previsti per la quota massima |
| Al momento il tuo stato è:                          | CONFERMO ANNULLA                                                                                                    |
| Valore See per il diritto allo studio universitatio |                                                                                                    |
| Data attestazione                                   | non presente                                                                                                    |
| Numero di protocollo                                | non presente                                                                                                    |
| ACQUISISCI ISEE                                     |                                                                                                    |
| NON DICHIARO                                        |                                                                                                    |
| ISEE ANNI PRECEDENTI                                |                                                                                                    |
|                                                     |                                                                                                    |

Cliccare su Torna alla Home>Corsi di laurea>Tasse, selezionare la voce primo anno o anni successivi e generare il bollettino. Quando l'Isee sarà disponibile sarà necessario ripetere l'accesso e cliccare nuovamente su Profilo>Isee>Acquisisci Isee